# **AKO SA NESTRATIŤ** V UNIVERZITNEJ KNIŽNICI

Kde nájdete katalóg VuFind a ako v ňom jednoducho vyhľadáte knihu

#### **KDE NÁJDETE ONLINE KATALÓG**

Univerzitná knižnica UPJŠ v Košiciach Všetko Novinky v knižnici 24.07.2020 24.07.2020 23.07.2020 23.07.2020 23.07.2020 23.07.2020 23.07.2020

1.www.uk.upjs.sk 2. Zvoľte ponuku Katalógy a  $zdroje \rightarrow Katalógy UPJŠ \rightarrow$ Katalógy.

### ΑΚΟ ΥΥΗĽΑΔΑΎΑΤ **KATALÓGU VUFIND**

- 1. Do vyhľadávacieho okna v katalógu začnete písať hľadaný pojem.
- Už pri písaní pojmu sa vám ukáže ponuka kníh.
- 2. Vyberiete si hľadanú knihu

3. Ukáže sa vám stránka s ponukou:

- Katalóg UK UPJŠ (VuFind) - Katalóg UK UPJŠ (Aleph) - Virtuálna študovňa - Bookport - E-shop - Unibook

4. Zvoľte ponuku Katalógy UK UPJŠ (VuFind) - otvorí sa úvodné okno katalógu.

3. Ak poznáte iba meno autora, napíšete ho do vyhľadávacieho okna.

4. V ponukovej lište vpravo od vyhľadávacieho okna nastavíte

#### vyhľadávanie podľa autora.

- 5. V oboch prípadoch sa vám zobrazia vyhľadané tituly.
- а

| a kliknete na tlačidlo<br><b>Hľadať</b> .                                                                                                    | 6. Najdete si hľadany dokument<br>kliknete naň.                                                                                              |
|----------------------------------------------------------------------------------------------------|----------------------------------------------------------------------------------------------------|
| <ul> <li>7. Po rozkliknutí sa vám zobrazia informácie o danom titule.</li> <li>8. Je veľmi dôležité všímať si status knihy.</li> <li>Ak svieti na zeleno - titul sa nachádza v knižnici.</li> <li>Ak svieti na červeno - titul je vynožičaný resp. nie je možné</li> </ul> | - vedľa statusu knihy sa<br>nachádza <b>dátum</b><br><b>predpokladaného vrátenia</b><br><b>knihy</b> , ale aj možnosť<br><b>rezervácie</b> . |
| ho vypožičať.                                                                                                    | <u>A</u>                                                                                                    |

## ZVLÁDLI STE TO?

Viac informácií, otváracie hodiny, aktuality z univerzitnej knižnice a video návody nájdete na našej webstránke: www.uk.upjs.sk

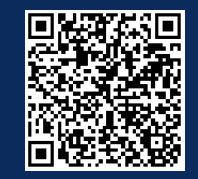

www.uk.upjs.sk

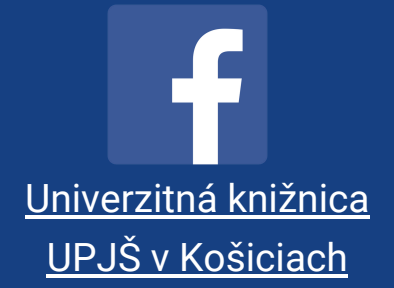

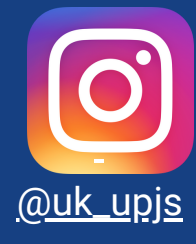